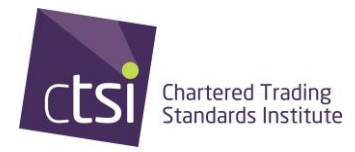

# How to register for May 2024 Exam Cycles for Stage 1, 2 and RCO Package Candidates

#### Step 1

To register on May 2024 Exams, please click here

The link will bring you to our Training and Qualifications page on

On successful completion of all units under Stage 3, candidates will be awarded: The Trading Standards Advanced Practitioner (TSAP)

| Fee per candidate | Fee per candidate |            | fee                  | Non-Member fee |  |
|-------------------|-------------------|------------|----------------------|----------------|--|
| Stage 3           |                   | £490 + VAT |                      | £520 + VAT     |  |
| UNIT 7            | Project           |            | 8,000 - word project |                |  |

The generic portfolio is required to be competed with the first technical portfolio at stage 2. Please read the portfolio guidance for more information.

Registration into the qualifications framework is necessary for candidates to enter for examinations and assessments

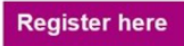

the CTSI website, please scroll down to the bottom of the webpage, where you will see a <u>Register here</u> button, please click here.

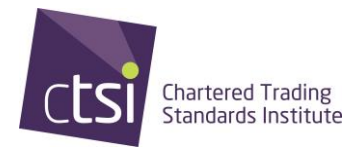

#### Step 2

You will now be redirected to the page below, please scroll down and click on the BOOKING PAGE link in purple.

|                                                      | Consumer Help Business                             | Hub TS Professionals                                                                                                    | News & Policy         | About Us         | Membership / Logir          |  |  |  |  |  |
|------------------------------------------------------|----------------------------------------------------|----------------------------------------------------------------------------------------------------|-----------------------|------------------|-----------------------------|--|--|--|--|--|
| Home / Practitioners / Training                      | and Qualifications /                               |                                                                                                    |                       | Leading the ti   | rading standards profession |  |  |  |  |  |
| Contents                                             | Book online                                        | 2                                                                                                    |                       |                  |                             |  |  |  |  |  |
| TS Professionals                                     | Bookings must read                                 | Bookings must reach the CTSI office no later than the registration deadline.                                                                                                    |                       |                  |                             |  |  |  |  |  |
| > TS Professionals Hub                               | All booking queries                                | <ul> <li>Prease refer to the terms and conductors when booking on details of carcination ress.</li> <li>All booking queries should be directed to the Events Team tslevents@tsl.org.uk for Conference and Year Ahead or the Qualifications team qualifications@tsl.org.uk for training &amp; examinations.</li> <li>Booking early is recommended to guarantee a place.</li> <li>A minimum number of bookings must be met in order for training courses to go ahead. Alternative cohort options or a refund, for the course booking only, will be offered if a course is cancelled.</li> <li>Please note, due to circumstances beyond CTSI's control, speakers, venue, content and timings may vary. CTSI</li> </ul> |                       |                  |                             |  |  |  |  |  |
| Join CTSI - Become a Member                          | or the Qualifications     Booking early is rec     |                                                                                                    |                       |                  |                             |  |  |  |  |  |
| CTSI Events                                          | A minimum number     or a refund, for the c        |                                                                                                    |                       |                  |                             |  |  |  |  |  |
| Professional Training                                | <ul> <li>Please note, due to</li> </ul>            |                                                                                                    |                       |                  |                             |  |  |  |  |  |
| Training and Qualifications                          | CTSI will not be hele     course or event          | <ul> <li>CTSI will not be held liable for any transport or accommodation costs incurred as a result of any cancellation of a course or event</li> </ul>                                                                                                    |                       |                  |                             |  |  |  |  |  |
| Apprenticeships                                      | Qualification Cohort                               | Qualification Cohort training dates can be found on the Training course page                                                                                                    |                       |                  |                             |  |  |  |  |  |
| Chartered status                                     | > Existing members will al                         | ady have login details. If you h                                                                                                    | nave forgotten your d | letails then ple | ase contact                 |  |  |  |  |  |
| CPCF Trading Standards<br>Professional Qualification | membership@tsi.org.uk     All bookings are subject | o VAT at the prevailing rate, CT                                                                                                    | SI are on the approv  | ved profession   | , organisations and learne  |  |  |  |  |  |
|                                                      | societies list enabling att                        | ndees to re-claim tax where a                                                                                                    | pplicable.            |                  | -                           |  |  |  |  |  |

All bookings are subject to VAT at the prevailing rate, CTSI are on the approved profession, organisations and learned societies list enabling attendees to re-claim tax where applicable.

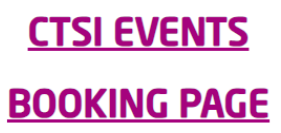

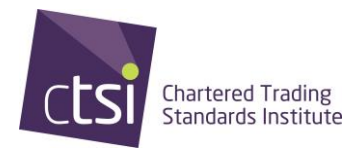

#### Step 3

You will now be redirected to our Booking Page. Please use the search bar to look for the booking you require.

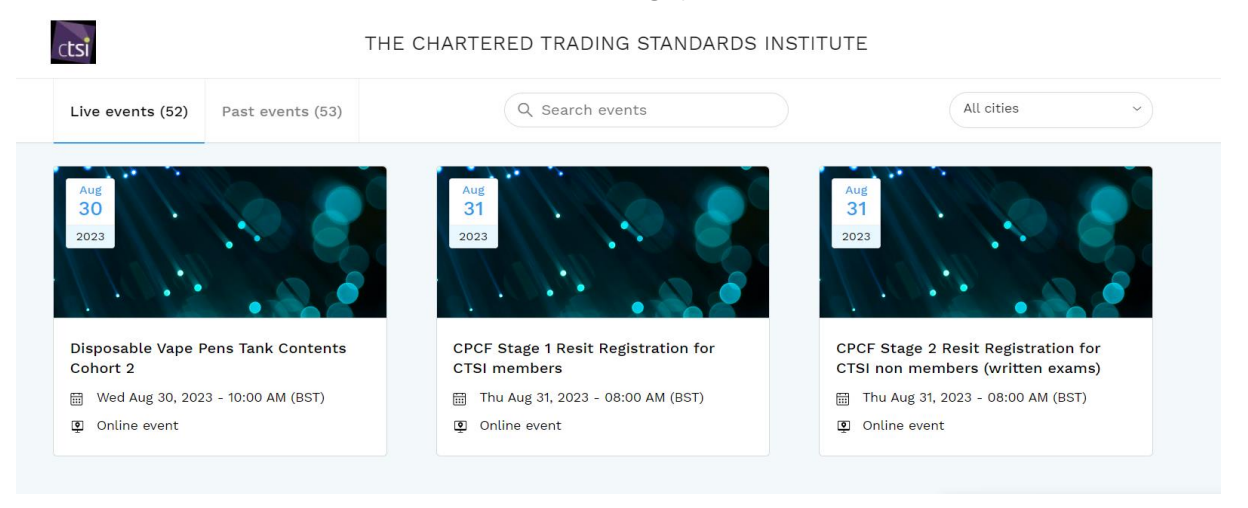

#### Step 4

Please select the exam cycle stage you wish to register on to.

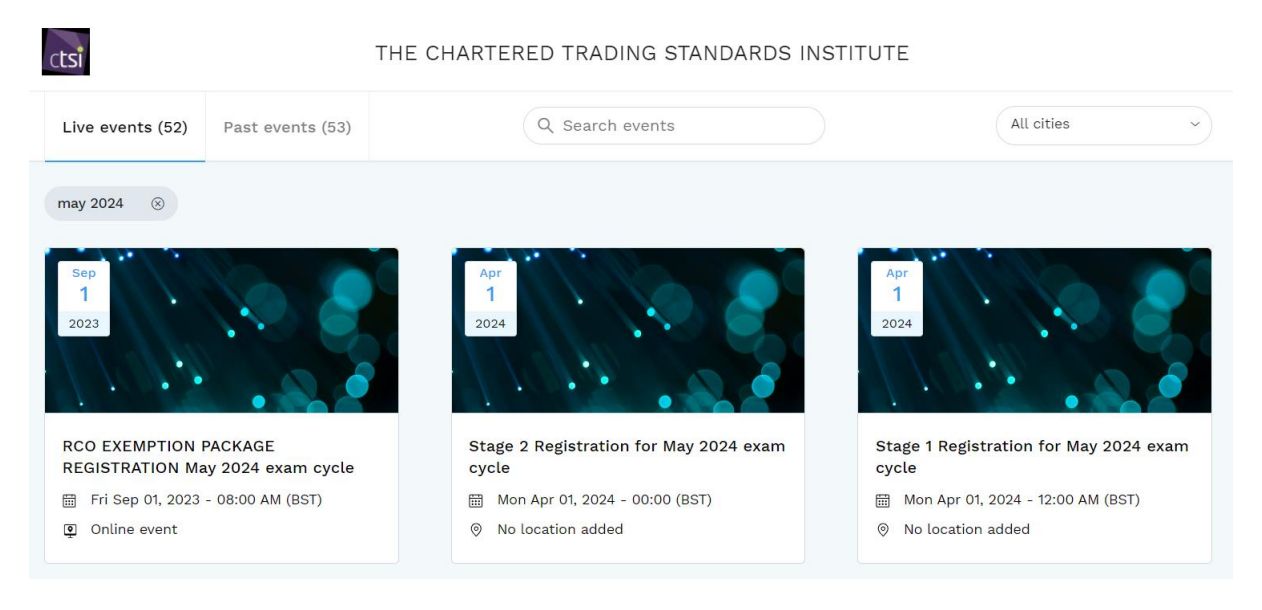

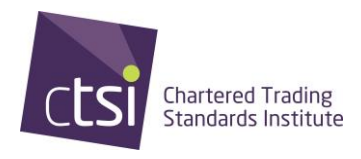

### Step 5

You will now be redirected to the page below, please click on the Register button and follow the instructions to continue your booking.

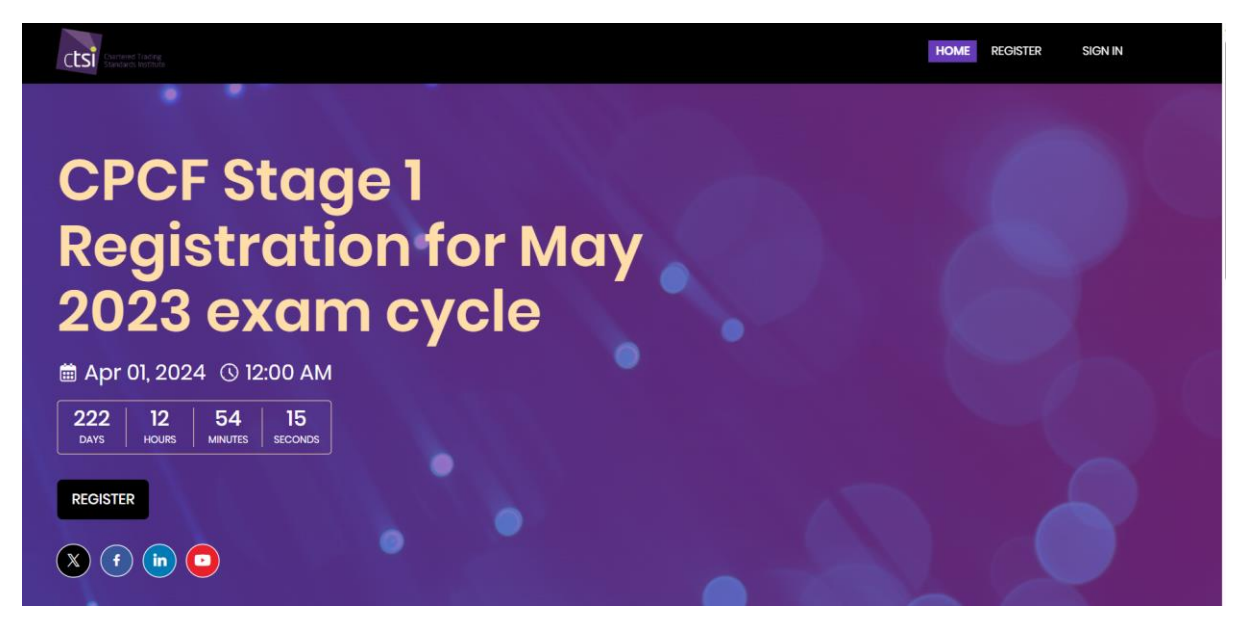

Please ensure you select the correct member status, if you are paying by invoice and you have not yet got a Purchase order number to hand, please write **TO FOLLOW** in the purchase order box so we are aware of this when it comes to confirming your registration.

## What Happens Next?

Once you are registered, a member of the Qualifications team will be in touch with further information.